# KRAMER

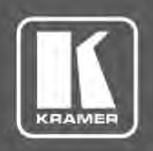

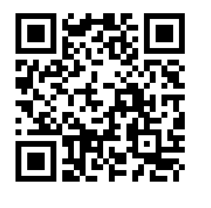

# **TP-789R** Quick Start Guide

This guide helps you install and use your TP-789R for the first time.

Go to www.kramerav.com/downloads/TP-789R to download the latest user manual and check if firmware upgrades are available.

Scan for full manual

## Step 1: Check what's in the box

- TP-789R HDMI Line Receiver
- I Power adapter and cord
- ✓ 4 Rubber feet ✓ 1 Bracket set
- ✓ 1 Quick start guide

## Step 2: Get to know your TP-789R

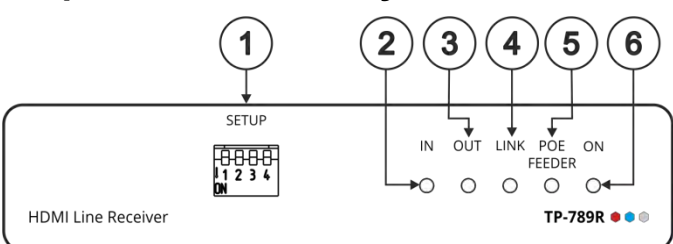

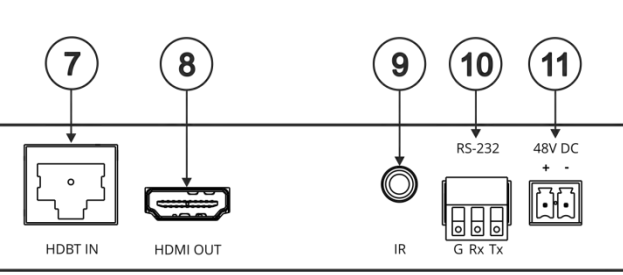

| #  | Feature                                           | Function                                                                                                    |
|----|---------------------------------------------------|----------------------------------------------------------------------------------------------------|
| 1  | SETUP DIP-switches                                | Set the operation DIP-switches.                                                                                              |
| 2  | IN LED                                            | Lights green when an active far-end source device input signal is detected.                                                  |
| 3  | OUT LED                                           | Lights green when an active sink (acceptor) output signal is detected via the HDBT link.                                     |
| 4  | LINK LED                                          | Lights green when an HDBT link is established with the HDBaseT transmitter.                                                  |
| 5  | POE FEEDER LED                                    | Lights green when the device is feeding PoE power to the HDBT connected transmitter.                                         |
| 6  | ON LED                                            | Lights green when the device receives power either from the power supply unit or by PoE.                                     |
| 7  | HDBT IN RJ-45 Connector                           | Connect to the RJ-45 HDBT OUT connector on a transmitter (for example, <b>WP-20</b> , <b>TP-780T</b> ).                      |
| 8  | HDMI® OUT Connector                               | Connect to an HDMI acceptor.                                                                                                 |
| 9  | IR 3.5mm Mini Jack Connector                      | Connect to an external infrared emitter / sensor.                                                                            |
| 10 | RS-232 (G, Rx, Tx) 3-pin Terminal Block Connector | Connects to an RS-232 port for serial link extension to a transmitter.                                                       |
| 11 | 48V DC Power Terminal Block Connector             | If <b>TP-789R</b> provides PoE, connect it to the Kramer power adapter.<br>If it accepts PoE, no power connection is needed. |

The terms HDMI, HDMI High-Definition Multimedia Interface, and the HDMI Logo are trademarks or registered trademarks of HDMI Licensing Administrator, Inc.

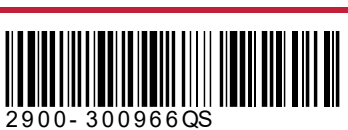

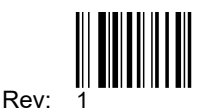

## Step 3: Install TP-789R

Install TP-789R using one of the following methods:

- Attach the rubber feet and place the unit on a flat surface.
- Fasten a bracket (included) on each side of the unit and attach it to a flat surface. For more information go to www.kramerav.com/downloads/TP-789R.
- Mount the unit in a rack using the recommended rack adapter (see <a href="www.kramerav.com/product/TP-789R">www.kramerav.com/product/TP-789R</a>).

## Step 4: Connect the inputs and outputs

Always switch OFF the power on each device before connecting it to your **TP-789R**. For best results, we recommend that you always use Kramer high-performance cables to connect AV equipment to **TP-789R**.

#### Connecting TP-789R as a power provider:

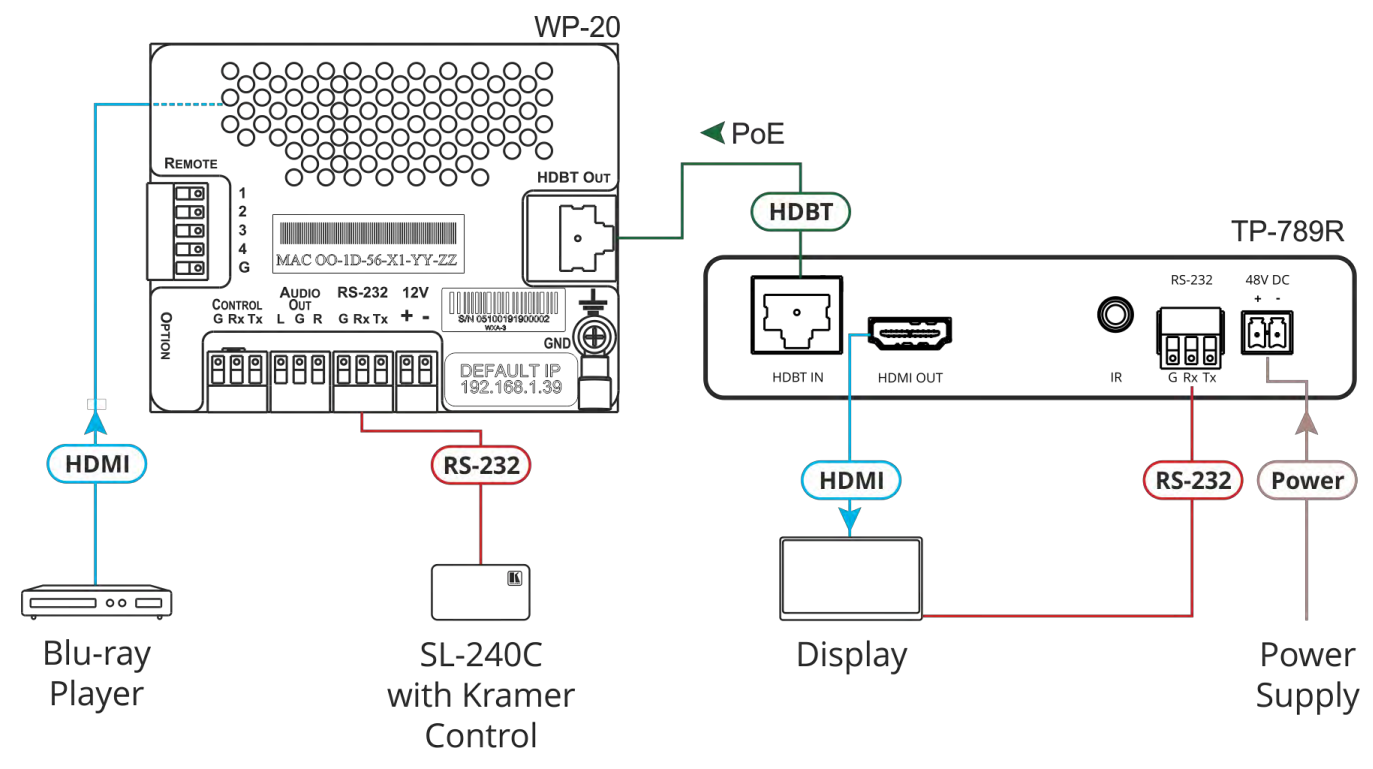

#### Connecting TP-789R as a power acceptor:

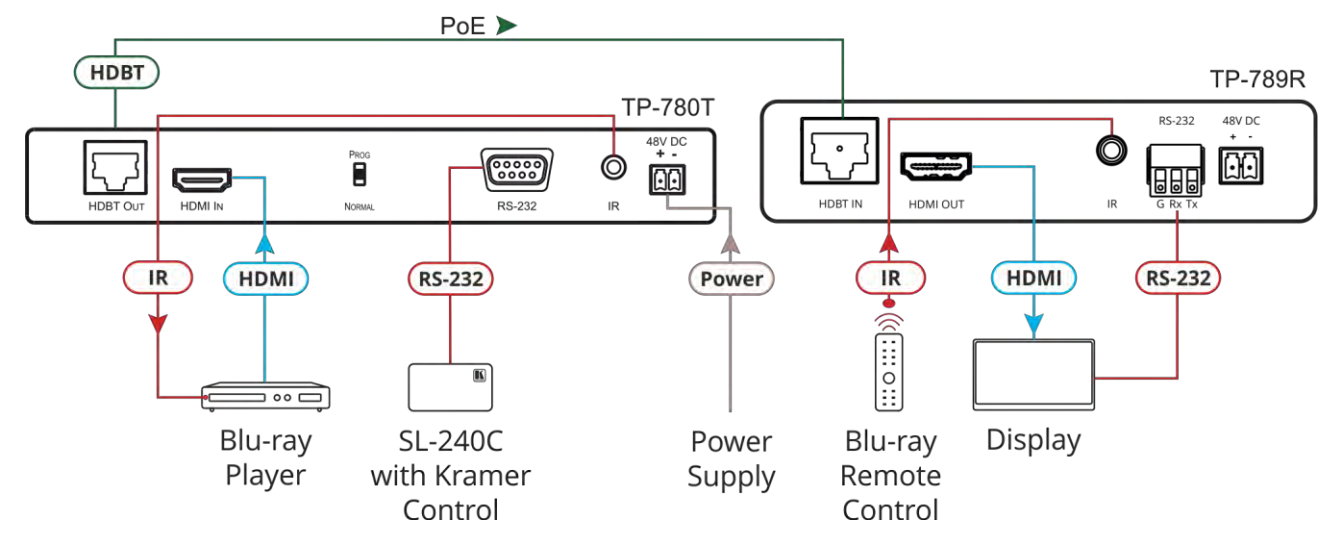

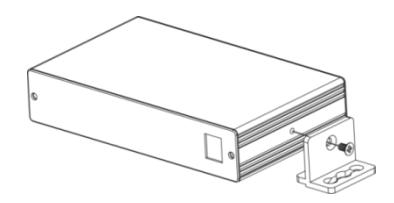

#### **RJ-45 Pinout:**

For the Ethernet connector, see the wiring diagram below:

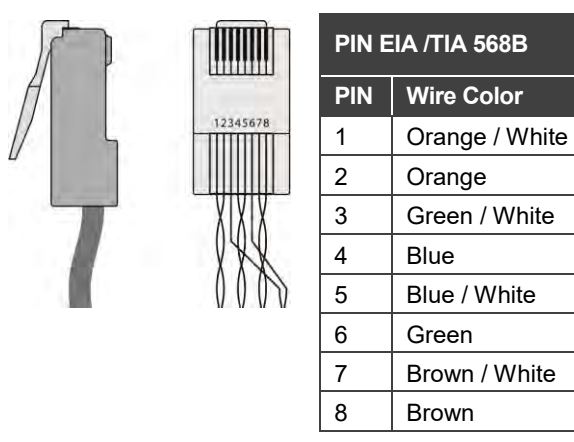

For optimum range and performance use the recommended Kramer cables available at www.kramerav.com/product/TP-789R.

### DIP-Switch Settings

All DIP-switches are set to OFF (up) by default. Changes to DIP-switch 4 only take effect after rebooting the device.

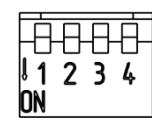

SETUP

| # | Feature         | Dip-switch Settings                                                                                                    |  |
|---|-----------------|----------------------------------------------------------------------------------------------------|--|
| 1 | Reserved        | For future use.                                                                                                    |  |
| 2 | Reserved        | For future use. Set to OFF (up).                                                                                                    |  |
| 3 | IR<br>Frequency | OFF (up) – IR frequency is 38kHz.<br>ON (down) – Wide-range modulated IR frequency.<br>Set to OFF for backward compatibility<br>with 38kHz IR extension. |  |
| 4 | FW<br>Upgrade   | OFF – Normal operation mode.<br>ON – HDBT FW upgrade mode.<br>When set to ON device operation is<br>disabled.                                            |  |

## Step 5: Connect the power

When used as a PoE provider, connect the 48V DC power supply to **TP-789R** and plug it into the mains electricity (to also provide power to a transmitter).

When accepting power from an HDBT transmitter via PoE there is no need to connect the 48V DC power supply.

#### Safety Instructions

Caution: There are no operator serviceable parts inside the unit.

Warning:Use only the Kramer Electronics power adapter that is provided with the unit.Warning:Disconnect the power and unplug the unit from the wall before installing.See www.KramerAV.comfor updated safety information.

## Step 6: Upgrade the firmware

Upgrade the firmware by:

- Setting the DIP-switches.
- Loading the new firmware via the RS-232 port on the **TP-789R**.

| RS-232 Pass-through Data |         |  |  |  |
|--------------------------|---------|--|--|--|
| Baud Rate:               | 115,200 |  |  |  |
| Data Bits:               | 8       |  |  |  |
| Stop Bits:               | 1       |  |  |  |
| Parity:                  | None    |  |  |  |
| Command Format:          | ASCII   |  |  |  |

# **Technical Specifications**

| Input                                                                   | HDBT                           | On an RJ-45 connector                                         |  |  |  |
|-------------------------------------------------------------------------|--------------------------------|---------------------------------------------------------------|--|--|--|
| Output                                                                  | HDMI                           | On a female HDMI connector                                    |  |  |  |
| Ports                                                                   | RS-232                         | On a 3-pin terminal block connector for serial link extension |  |  |  |
|                                                                         | IR                             | On a 3.5mm mini-jack connector for IR link extension          |  |  |  |
| Video                                                                   | Max Bandwidth                  | 10.2Gbps                                                      |  |  |  |
|                                                                         | Max Resolution                 | 4K@60 (4:2:0)                                                 |  |  |  |
|                                                                         | Compliance                     | HDMI 2.0 and HDCP 2.2                                         |  |  |  |
| Extension Range                                                         | 4k@60 (4:2:0)                  | Up to 40m (130ft)                                             |  |  |  |
|                                                                         | Full HD (1080p@60Hz)           | Up to 70m (230ft)                                             |  |  |  |
| Extended RS-232                                                         | Baud Rate                      | 300 to 115200 baud                                            |  |  |  |
| Extended IR                                                             | Frequency                      | 20kHz to 100kHz                                               |  |  |  |
|                                                                         | Direction                      | Bidirectional (IR sensor or emitter)                          |  |  |  |
| Controls                                                                | Front Panel                    | IN, OUT, LINK, POE FEEDER and ON LED indicators               |  |  |  |
|                                                                         | Rear Panel                     | DIP-switches                                                  |  |  |  |
| Power                                                                   | Consumption                    | 48V DC, 350mA                                                 |  |  |  |
|                                                                         | Source                         | 48V DC, 1.36A                                                 |  |  |  |
| Environmental                                                           | Operating Temperature          | 0° to +40°C (32° to 104°F)                                    |  |  |  |
| Conditions                                                              | Storage Temperature            | -40° to +70°C (-40° to 158°F)                                 |  |  |  |
|                                                                         | Humidity                       | 10% to 90%, RHL non-condensing                                |  |  |  |
| Regulatory                                                              | Safety                         | CE                                                            |  |  |  |
| Compliance                                                              | Environmental                  | RoHs, WEEE                                                    |  |  |  |
| Enclosure                                                               | Size                           | Tool                                                          |  |  |  |
|                                                                         | Туре                           | Aluminum                                                      |  |  |  |
|                                                                         | Cooling                        | Convection ventilation                                        |  |  |  |
| General                                                                 | Net Dimensions (W, D, H), each | 12cm x 7.2cm x 2.4cm<br>(4.7" x 2.8" x 0.94")                 |  |  |  |
|                                                                         | Shipping Dimensions (W, D, H)  | 15.7cm x 12cm x 8.7cm<br>(6.2" x 4.7" x 3.4")                 |  |  |  |
|                                                                         | Net Weight, each               | 0.2kg (0.44bs) approx.                                        |  |  |  |
|                                                                         | Shipping Weight                | 0.72kg (1.6lbs) approx.                                       |  |  |  |
| Accessories                                                             | Included                       | 1 Power adapter, 1 power cord and 1 bracket set per device    |  |  |  |
| Specifications are subject to change without notice at www.kramerav.com |                                |                                                               |  |  |  |

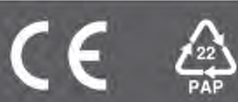